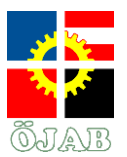

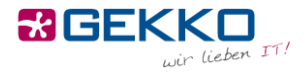

# Internetverbindung

Die ÖJAB bietet Ihnen ein eigenes Netzwerk pro Zimmer, das Sie per LAN (Kabel) und WLAN (Drahtlos) erreichen können. Das bedeutet, dass Sie z.B. Drucker in Ihrem Zimmer per LAN oder WLAN anbinden können und nur Sie (und ggf. Ihr Zimmerkollege) dann ebenfalls über LAN oder WLAN darauf zugreifen können.

## LAN (Kabel)

Um Ihr Gerät (Notebook, PC, Drucker, NAS, ...) über ein Kabel mit dem Netzwerk bzw. Internet zu verbinden, stecken Sie dieses bitte an einem Ende in Ihr Gerät und am anderen Ende in eine Netzwerkdose an der Wand.

Üblicherweise gibt es pro Student mindestens eine funktionierende Dose pro Zimmer (sprich in einem Doppelzimmer insgesamt zwei). Meist ist dies jeweils der linke Anschluss an einer Netzwerkdose – sollte dieser nicht funktionieren, so probieren Sie bitte den anderen.

Achten Sie bei der Verbindung bitte darauf, dass das Kabel in einem einwandfreien Zustand ist, keine Biegestellen aufweist und der Klipp an den Enden intakt ist. Verwenden Sie bitte keine selbstgebastelten Kabel, sondern ausschließlich gekaufte.

Sobald Sie Ihr Gerät mit dem Kabel an der Netzwerkdose angesteckt haben, öffnen Sie bitte einen Internetbrowser (z.B. Internet Explorer, Edge, Firefox, Safari, Chrome, ...) und versuchen Sie eine Seite zu öffnen (z.B. <u>www.orf.at</u> – **wichtig: eine http-, nicht https-Seite**). Anstatt der erwarteten Seite wird nun ein sogenanntes Captive Portal angezeigt, an dem Sie sich authentifizieren müssen:

| Studentenheim | TAB                        |
|---------------|----------------------------|
| Username      |                            |
|               | Click here for User Portal |
| Password      | ٦                          |
| Login         |                            |

Ihren Benutzernamen und Ihr Kennwort erhalten Sie von der Heimleitung. Die Heimleitung kann Ihnen ebenfalls ihr Kennwort zurücksetzen, für den Fall, dass Sie es vergessen haben. Sobald Sie sich einmal am Captive Portal angemeldet haben, steht Ihnen auf diesem Gerät das Internet uneingeschränkt zur Verfügung.

tel +43 (1) 710 56 56 fax +43 (1) 710 56 56 - 280

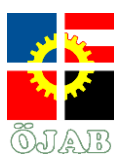

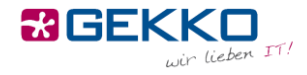

Sollte Ihnen dabei ein oder mehrere Zertfikatsfehler angezeigt werden, so klicken Sie bitte auf "Ignorieren" bzw. "Fortfahren".

| <b>*</b> | R Zertifikatfehler: Navigation wurde geblockt                                                                                                    |
|----------|----------------------------------------------------------------------------------------------------|
| 8        | Es besteht ein Problem mit dem Sicherheitszertifikat der Website.                                                                                        |
|          | Das Sicherheitszertifikat dieser Website wurde nicht von einer vertrauenswürdigen Zertifizierungsstelle<br>ausgestellt.                                  |
|          | Die Sicherheitszertifikatprobleme deuten eventuell auf den Versuch hin, Sie auszutricksen bzw. Daten die Sie<br>an den Server gesendet haben abzufangen. |
|          | Es wird empfohlen, dass Sie die Webseite schließen und nicht zu dieser Website wechseln.                                                                 |
|          | 🦁 Klicken Sie hier, um diese Webseite zu schließen.                                                                                                    |
|          | 😵 Laden dieser Website fortsetzen (nicht empfohlen).                                                                                                    |
|          | Weitere Informationen                                                                                                    |

## WLAN (Drahtlos)

Um Ihr Gerät (Smartphone, Tablet, Notebook, Drucker, ...) per WLAN mit dem Netzwerk bzw. Internet zu verbinden, wählen Sie bitte das "Studentenheim"-Netzwerk aus. Bei der Aufforderung nach Zugangsdaten verwenden Sie bitte ebenfalls jene Daten, die Sie von der Heimleitung erhalten haben. Wenn Sie Ihr Gerät nach erweiterten Zugangsdaten fragt, wählen Sie bitte bei der EAP-Methode "PEAP" und bei Phase-2 Authentifizierung "MSCHAPV2" aus, wie unten dargestellt. Ihr Gerät sollte sich nun verbinden und Sie sollten ohne Einschränkungen das Internet nutzen und auf Geräte in Ihrem Netzwerk zugreifen können, egal ob diese per LAN oder WLAN eingebunden sind.

|                                   |      | <b>⊽⊿</b> 0 | 15:3 | 4 |
|-----------------------------------|------|-------------|------|---|
| Studentenheim                     |      |             | 000  |   |
| EAP method<br><b>PEAP</b>         |      |             | ,    |   |
| Phase-2 authenticatio<br>MSCHAPV2 | n    |             |      |   |
| CA certificate (unspecified)      |      |             |      |   |
| Identity                          |      |             | - 1  |   |
| vnachname                         |      |             | . 1  |   |
| Anonymous identity                |      |             |      |   |
| Password                          |      |             |      |   |
| ••••                              |      |             | . [  |   |
| Show password                     |      |             |      |   |
| Advanced options                  |      |             | -1   |   |
| CA                                | NCEL | CONNECT     |      |   |

Gekko it-solutions GmbH Wiegelestraße 10, 1230 Wien tel +43 (1) 710 56 56 fax +43 (1) 710 56 56 - 280

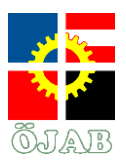

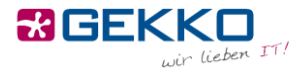

Sollte Ihnen dabei ein oder mehrere Zertfikatsfehler angezeigt werden, so klicken Sie bitte ebenfalls auf "Ignorieren" bzw. "Fortfahren".

| Kein Netz ᅙ  | 16:18                              | 94 % 💼 🗲     |
|--------------|------------------------------------|--------------|
| Abbrechen    | Profil                             | Installieren |
|              |                                    |              |
|              | Zertifikate                        |              |
| Signiert von | Apple Configurator<br>12:15:63:12) | r (B8:8D:    |
|              | Nicht überprüft                    |              |
| Enthält      | 2 Zertifikate                      |              |
| Mehr Deta    | uls                                | >            |
|              |                                    |              |
|              |                                    |              |
|              |                                    |              |
|              |                                    |              |
|              |                                    |              |
|              |                                    |              |
|              |                                    |              |
|              |                                    |              |
|              |                                    |              |
|              |                                    |              |

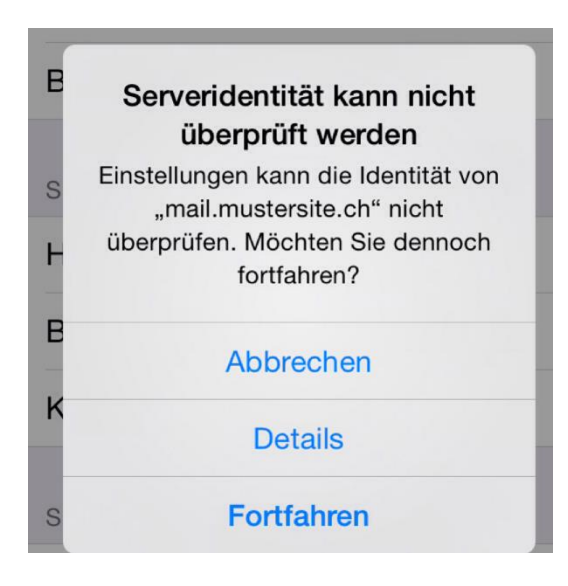

Gekko it-solutions GmbH Wiegelestraße 10, 1230 Wien tel +43 (1) 710 56 56 fax +43 (1) 710 56 56 - 280

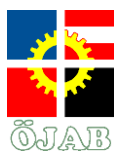

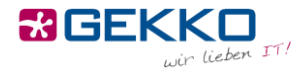

### WLAN unter Windows 7

Unter Windows 7 gestaltet sich die Verbindung mit dem WLAN leider etwas komplizierter.

Klicken Sie mit der rechten Maustaste in der unteren rechten Ecke Ihres Bildschirms auf das WLAN/Netzwerk-Symbol.

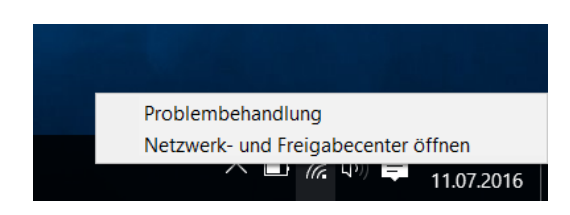

Klicken Sie im nachfolgenden Fenster in der Mitte auf "Neue Verbindung oder neues Netzwerk einrichten".

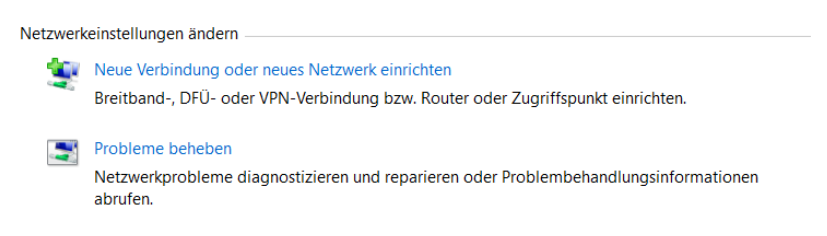

Wählen Sie hier "Manuell mit einem Drahtlosnetzwerk verbinden".

#### Wählen Sie eine Verbindungsoption aus:

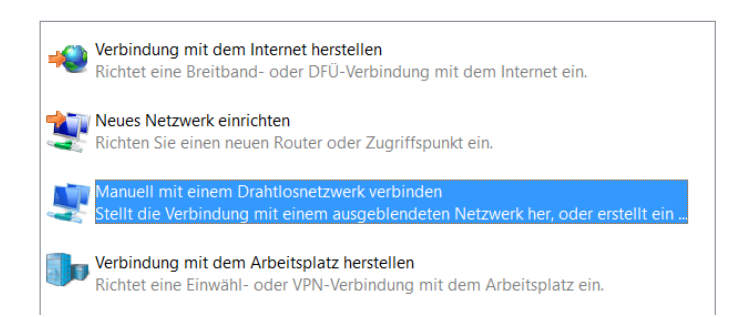

Geben Sie nun bei Netzwerkname "Studentenheim" ein und wählen Sie als Sicherheitstyp "WPA2-Enterprise".

← 🔮 Manuell mit einem Drahtlosnetzwerk verbinden

Geben Sie Informationen für das Drahtlosnetzwerk ein, das Sie hinzufügen möchten.

| Netzwerkname:         | Studentenheim       |        |                    |
|-----------------------|---------------------|--------|--------------------|
| Sicherheitstyp:       | WPA2-Enterprise     | ~      |                    |
| Verschlüsselungstyp:  | AES                 | $\sim$ |                    |
| Sicherheitsschlüssel: |                     |        | Zeichen ausblenden |
| 🗹 Diese Verbindung    | automatisch starten |        |                    |

Verbinden, selbst wenn das Netzwerk keine Kennung aussendet

Warnung: Bei Auswahl dieser Option ist der Datenschutz dieses Computers ggf. gefährdet.

tel +43 (1) 710 56 56 fax +43 (1) 710 56 56 - 280 email sales@gekko.at web www.gekko.at

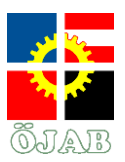

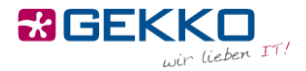

Klicken Sie nun auf "Verbindungseinstellungen ändern".

Studentenheim wurde erfolgreich hinzugefügt

→ Verbindungseinstellungen ändern Öffnet die Verbindungseigenschaften, um die Einstellungen ändern zu können.

Wählen Sie den Reiter "Sicherheit" und klicken Sie dort in der Mitte des Fensters auf "Einstellungen".

| Eigenschaften für Drahtlosnetzwerk Studentenheim $	imes$ |                                    |              | $\times$  |  |
|----------------------------------------------------------|------------------------------------|--------------|-----------|--|
| Verbindung Sicherheit                                    |                                    |              |           |  |
|                                                          |                                    |              |           |  |
| Sicherheitstyp:                                          | WPA2-Enterprise                    |              | $\sim$    |  |
| Verschlüsselungstyp:                                     | AES                                |              | $\sim$    |  |
|                                                          |                                    |              |           |  |
|                                                          |                                    |              |           |  |
| Wählen Sie eine Meth                                     | ode für die Netzwerka              | uthentifizie | rung aus: |  |
| Microsoft: Geschützte                                    | es EAP (PEAP) $\sim$               | Einstellu    | ungen     |  |
| Für diese Verbindi<br>jede Anmeldung s                   | ung eigene Anmeldeinfi<br>peichern | ormationer   | n für     |  |
| Erweiterte Einstellu                                     | ngen                               |              |           |  |
|                                                          |                                    |              |           |  |

Entfernen Sie hier den Haken bei "Identität des Servers mittels Zertifikatsprüfung überprüfen" und klicken Sie unten links auf "Konfigurieren".

| Eigenschaften für geschütztes EAP                                                                              | ×             |
|----------------------------------------------------------------------------------------------------|---------------|
| Beim Herstellen der Verbindung:                                                                                |               |
| Identität des Servers mittels Zertifikatprüfung überprüf                                                       | en            |
| Verbindung mit folgenden Servern herstellen (Beispiel<br>"srv2", ".*\.srv3\.com"):                             | e: "srv1",    |
| Vertrauenswürdige Stammzertifizierungsstellen:                                                                 |               |
| AddTrust External CA Root                                                                                      | ^             |
| Baltimore CyberTrust Root                                                                                      |               |
|                                                                                                    |               |
| DigiCert Global Root CA                                                                                        |               |
| DigiCert High Assurance EV Root CA                                                                             |               |
| Equifax Secure Certificate Authority                                                                           | ~             |
|                                                                                                    | >             |
| Benachrichtigungen vor der Verbindungsherstellung:                                                             |               |
| Benutzer benachrichtigen, wenn die Serveridentität nicht i                                                     | überpi $\sim$ |
|                                                                                                    |               |
| Authentifizierungsmethode auswählen:                                                                           |               |
| Gesichertes Kennwort (EAP-MSCHAP v2) V Kon                                                                     | figurieren    |
| Schnelle Wiederherstellung der Verbindung aktivieren<br>Verbindung trennen, wenn Server kein Kryptografiebindu | ungs-TLV      |
| vorweist                                                                                                    |               |
| Identitätsschutz aktivieren                                                                                    |               |
| ОК                                                                                                    | Abbrechen     |
|                                                                                                    |               |

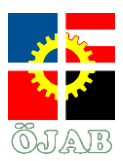

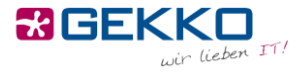

Entfernen Sie hier den Haken bei "Automatisch eigenen Windows-Anmeldenamen und Kennwort (und Domäne, falls vorhanden) verwenden". Bestätigen Sie durch einen Klick auf OK.

| EAP-MSCHAPv2-Eigenscha       | ten X                        |
|------------------------------|------------------------------|
| Beim Herstellen der Verbindu | ng:                          |
| – Automatisch eigenen W      | -<br>indows-Anmeldenamen und |
| Kennwort (und Domäne,        | falls vorhanden) verwenden   |
| ОК                           | Abbrechen                    |

Schließen Sie das Fenster durch einen Klick auf OK und wählen Sie "Erweiterte Einstellungen" im unteren Teil des Fensters.

| Eigenschaften für Drahtlosnetzwerk Studentenheim |                                   |                       |
|--------------------------------------------------|-----------------------------------|-----------------------|
| Verbindung Sicherheit                            |                                   |                       |
|                                                  |                                   |                       |
| Sicherheitstyp:                                  | WPA2-Enterprise                   | $\sim$                |
| Verschlüsselungstyp:                             | AES                               | $\sim$                |
|                                                  |                                   |                       |
|                                                  |                                   |                       |
| Wählen Sie eine Meth                             | ode für die Netzwerka             | uthentifizierung aus: |
| Microsoft: Geschützte                            | es EAP (PEAP) $\sim$              | Einstellungen         |
| Für diese Verbinde<br>jede Anmeldung s           | ung eigene Anmeldeinf<br>peichern | formationen für       |
|                                                  |                                   |                       |
|                                                  |                                   |                       |
|                                                  |                                   |                       |
| Erweiterte Einstellu                             | ngen                              |                       |
|                                                  |                                   |                       |
|                                                  |                                   |                       |
|                                                  |                                   |                       |
|                                                  |                                   | OK Abbrechen          |

Setzen Sie den Haken bei "Authentifizierungsmodus angeben" und wählen Sie "Benutzerauthentifizierung".

| Erweiterte Einstellun                    | igen                                                    |                                 | ×         |
|------------------------------------------|---------------------------------------------------------|---------------------------------|-----------|
| 802.1X-Einstellungen                     | 802.11-Einstellungen                                    |                                 |           |
| Authentifizierur                         | ngsmodus angeben:                                       |                                 |           |
| Benutzerauthe                            | entifizierung                                           |                                 | $\sim$    |
| Anmeldeinf                               | ormationen speichern                                    |                                 |           |
| Anmeldeinf                               | ormationen für alle Benut                               | zer löschen                     |           |
| Einmaliges Ann                           | nelden für dieses Netzwei                               | rk aktivieren                   |           |
| Unmittelbar                              | r vor der Benutzeranmeld                                | ung ausführe                    | n         |
| Unmittelbar                              | r nach der Benutzeranmel                                | dung ausführ                    | ren       |
| Maximale Verz                            | ögerung (Sekunden):                                     | 10                              | *         |
| Anzeige zu:<br>Anmeldens                 | sätzlicher Dialoge währen<br>zulassen                   | d des einmal                    | igen      |
| In diesem I<br>die Benutze<br>verwendet. | Vetzwerk werden für die (<br>Prauthentifizierung separa | Computer- un<br>te virtuelle L/ | nd<br>ANs |
|                                          |                                                         |                                 |           |
|                                          |                                                         |                                 |           |
|                                          |                                                         |                                 |           |
|                                          |                                                         |                                 |           |
|                                          | C                                                       | ж А                             | bbrechen  |
|                                          |                                                         |                                 |           |

tel +43 (1) 710 56 56 fax +43 (1) 710 56 56 - 280 email sales@gekko.at web www.gekko.at

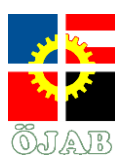

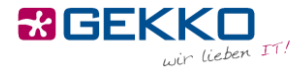

Klicken Sie auf "Anmeldeinformationen speichern" und geben Sie im aufscheinenden Dialog Ihre Benutzerkonto-Informationen ein, die Sie von der Heimleitung erhalten haben.

| Windows-Sicherhe                                                      | eit 2                                                                                                    | × |
|-----------------------------------------------------------------------|----------------------------------------------------------------------------------------------------|---|
| Anmeldeinfo<br>Durch das Speic<br>Verbindung mit<br>(beispielsweise : | ormationen speichern<br>hem der Anmeldeinformationen kann der Computer eine<br>dem Netzwerk herstellen, wenn Sie nicht angemeldet sind<br>zum Herunterladen von Updates). | I |
| 8                                                                     | teststudent                                                                                                    |   |
|                                                                       | OK Abbrechen                                                                                                    |   |

Schließen Sie sämtliche Dialoge durch einen Druck auf OK bzw. Schließen. Sie sollten nun mit dem WLAN "Studentenheim" verbunden sein.

### WLAN unter macOS

Klicken Sie auf das WLAN-Symbol oben rechts in der Menüleiste und im aufklappenden Menü auf das Netzwerk "Studentenheim".

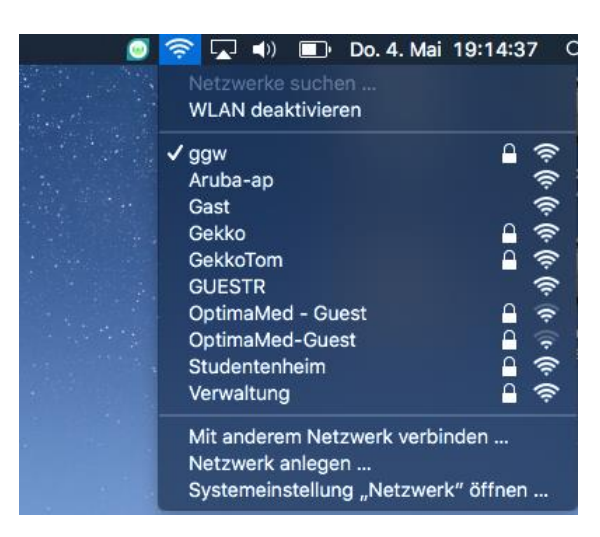

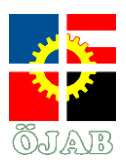

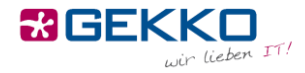

Geben Sie Ihren Benutzernamen und Ihr Kennwort ein, das Sie von der Heimleitung erhalten haben.

| Das WLAN<br>firmenwei | I-Netzwerk "Studentenheim" benötigt<br>te WPA2-Anmeldedaten.            |
|-----------------------|-------------------------------------------------------------------------|
| Modus:                | Automatisch                                                             |
| Benutzername:         | testbenutzer                                                            |
| Passwort:             | •••••                                                                   |
|                       | <ul> <li>Passwort einblenden</li> <li>Dieses Netzwerk merken</li> </ul> |
| ?                     | Abbrechen Verbinden                                                     |

Sie erhalten nach einem Klick auf Verbinden eine Meldung zur Überprüfung des Zertifikats:

|   | Zertifikat überprüfen                                                                                                    |
|---|----------------------------------------------------------------------------------------------------|
|   | Authentifizieren bei Netzwerk "Studentenheim"<br>Bevor du dich bei dem Server "Example Server Certificate" identifizierst, solltest du<br>dessen Zertifikat überprüfen, um seine Eignung für dieses Netzwerk sicherzustellen.<br>Klicke dazu auf "Zertifikat einblenden". |
| ? | Zertifikat einblenden Abbrechen Fortfahren                                                                                                    |

Wählen Sie "Zertifikat einblenden" und stellen Sie hier sicher, dass "Zertifikat immer vertrauen" aktiviert ist, damit die Meldung bei zukünftigen Verbindungen nicht mehr angezeigt wird.

| 000                                                               | Zertifikat überprüfen                                                                                                    |  |
|-------------------------------------------------------------------|----------------------------------------------------------------------------------------------------|--|
|                                                                   | Authentifizieren bei Netzwerk "Studentenheim"<br>Bevor du dich bei dem Server "Example Server Certificate" identifizierst, solltest du<br>dessen Zertifikat überprüfen, um seine Eignung für dieses Netzwerk sicherzustellen.<br>Klicke dazu auf "Zertifikat einblenden". |  |
| Example                                                           | e Certificate Authority<br>mple Server Certificate                                                                                                    |  |
|                                                                   | 0                                                                                                    |  |
| Certificate                                                       | Example Server Certificate<br>Ausgestellt von: Example Certificate Authority<br>Ablaufdatum: Freitag, 23. Juni 2017 um 21:36:14 Mitteleuropäische Sommerzeit<br>Dieses Zertifikat wurde von einem nicht vertrauenswürdigen Aussteller signiert.                           |  |
| Vertrau                                                           | en                                                                                                    |  |
| Bei Verwendung dieses Zertifikats: System-Standards verwenden ᅌ ? |                                                                                                    |  |
| ?                                                                 | Zertifikat ausblenden Abbrechen Fortfahren                                                                                                    |  |
|                                                                   |                                                                                                    |  |

Gekko it-solutions GmbH Wiegelestraße 10, 1230 Wien tel +43 (1) 710 56 56 fax +43 (1) 710 56 56 - 280 email sales@gekko.at web www.gekko.at

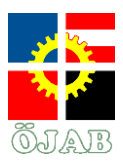

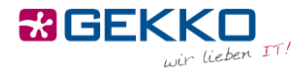

Sie werden beim Klick auf Fortfahren nach dem Passwort des lokalen Administratorkontos Ihres Macs gefragt.

|                                               | 선생님께 가서 말 같은 것이 많은 것이 가지 않는 것 같아. 그는 것이 같은 것이 같아.                                                                         |
|-----------------------------------------------|----------------------------------------------------------------------------------------------------|
|                                               | Zertifikat überprüfen                                                                                                    |
| Authent<br>Bevor du                           | tifizieren bei Netzwerk "Studentenheim"<br>I dich bei dem Server "Example Server Certificate" identifizierst, solltest du |
| <ul> <li>✓ "Examp</li> <li>✓ Examp</li> </ul> | Du änderst deine Einstellungen für vertrauenswürdige<br>Zertifikate.<br>Gib dein Passwort ein, um dies zu erlauben.       |
| → <u>18</u>                                   | Benutzername: GEKKO                                                                                                    |
|                                               | Passwort:                                                                                                    |
| Certific<br>Quandant                          | Abbrechen Einstellungen aktualisieren                                                                                     |
| Vertrauen                                     |                                                                                                    |
| Bei Verwendung die                            | eses Zertifikats: System-Standards verwenden ᅌ ?                                                                          |
| ? Zertif                                      | fikat ausblenden Abbrechen Fortfahren                                                                                     |
| ALL AND AND AND AND AND AND AND AND AND AND   |                                                                                                    |

Dass die Verbindung erfolgreich ist, erkennen Sie an dem ausgefüllten WLAN-Symbol in Ihrer Menüleiste. Sie können ab dann das Internet nutzen.

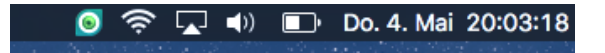

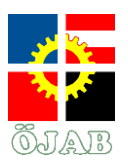

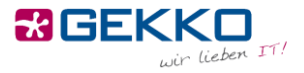

# **Internet Connection**

ÖJAB offers you a dedicated network per room, which you can access via LAN (Cable) or WiFi (Wireless). This means that when you can connect e.g. your printer via LAN or WiFi, then (only) you (and your roommate, if applicable) can access this printer via LAN or WiFi.

## LAN (Cable)

In order to connect your device (Notebook, PC, Printer, NAS, ...) with the network or Internet, respectively, via cable, please plug one end into your device and the other end into a network socket on the wall.

There is usually at least one functional socket per room (i.e. two in a double room). That is usually the left plug on a socket – if this one doesn't work, please try to other one(s).

When plugging in your cable, please make sure it is in good condition, shows no signs of bending points and has snap-in noses in working order. Please only use professional cables and refrain from using self-built ones.

As soon as you've plugged your cable into a socket, please open a web browser (e.g. Internet Explorer, Edge, Firefox, Safari, Chrome, ...) und try to open a website (e.g. <u>www.orf.at</u> – **important: a http-, not https-website**). Instead of the expected website, a so called Captive Portal will be shows, on which you'll have to authenticate:

| Studentenheim | TAB                        |
|---------------|----------------------------|
| Username      |                            |
|               | Click here for User Portal |
| Password      |                            |
| Login         |                            |
|               |                            |

You can obtain your username and password from the management. The management can also reset your password in case you forgot it. As soon as you logged into the Captive Portal, you can use the Internet without limitations on this device.

Gekko it-solutions GmbH Wiegelestraße 10, 1230 Wien tel +43 (1) 710 56 56 fax +43 (1) 710 56 56 - 280 email sales@gekko.at web www.gekko.at

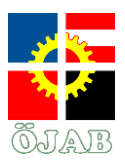

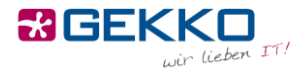

Shall you encounter one or more certificate errors, please proceed by clicking "Ignore" or "Continue".

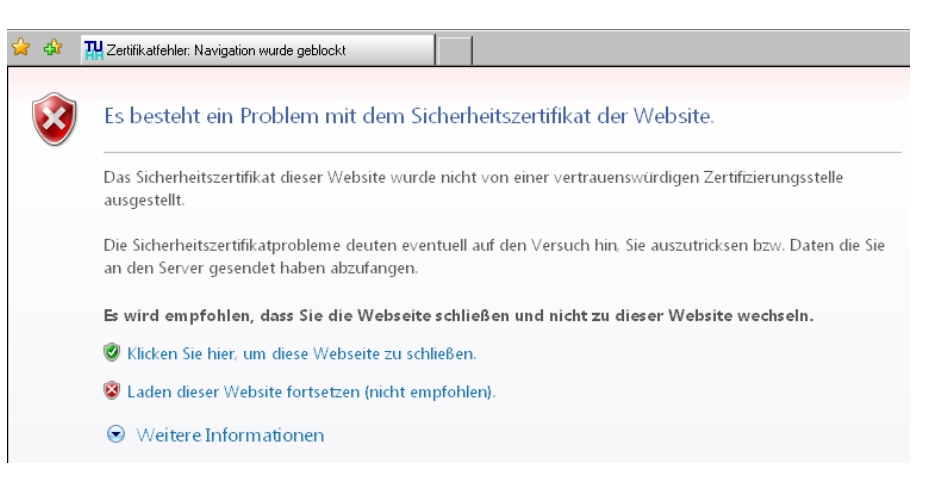

## WiFi (Wireless)

In order to connect your device (Smartphone, Tablet, Notebook, Printer, ...) with the network or Internet, respectively, via WiFi, please use the "Studentenheim" network. Please use the login credentials you got from the management as well in order to authenticate with the network. If your device asks for more detailed settings, please make sure to select "PEAP" as EAP method and "MSCHAPV2" as Phase-2 authentication, as illustrated below. Your device should now connect to the network and you should be able to use the Internet without limitations and access the devices in your network, no matter whether they are connected via LAN or WiFi.

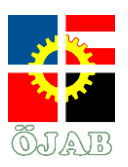

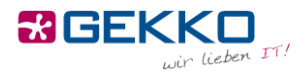

|                               |        | <b>▼⊿</b> 0 15 |
|-------------------------------|--------|----------------|
| Studentenhe                   | im     |                |
| EAP method<br>PEAP            |        | •              |
| Phase-2 authentic<br>MSCHAPV2 | ation  | •              |
| CA certificate (unspecified)  |        | -              |
| Identity                      |        |                |
| vnachname                     |        |                |
| Anonymous ident               | ity    |                |
| Password                      |        |                |
| •••••                         |        |                |
| Show passwo                   | rd     |                |
| Advanced opt                  | ions   |                |
|                               | CANCEL | CONNECT        |

Shall you encounter one or more certificate errors, please proceed by clicking "Ignore" or "Continue" again.

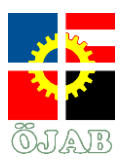

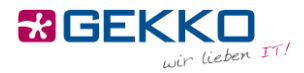

| Kein Netz 🤶  | 16:18                                                   | 94 % 💼 🗲     |
|--------------|---------------------------------------------------------|--------------|
| Abbrecher    | Profil                                                  | Installieren |
|              |                                                         |              |
|              | Zertifikate                                             |              |
| Signiert von | Apple Configurator (<br>12:15:63:12)<br>Nicht überprüft | B8:8D:       |
| Enthält      | 2 Zertifikate                                           |              |
| Mehr Det     | ails                                                    | >            |
|              |                                                         |              |
|              |                                                         |              |
|              |                                                         |              |
|              |                                                         |              |
|              |                                                         |              |
|              |                                                         |              |
|              |                                                         |              |
|              |                                                         |              |

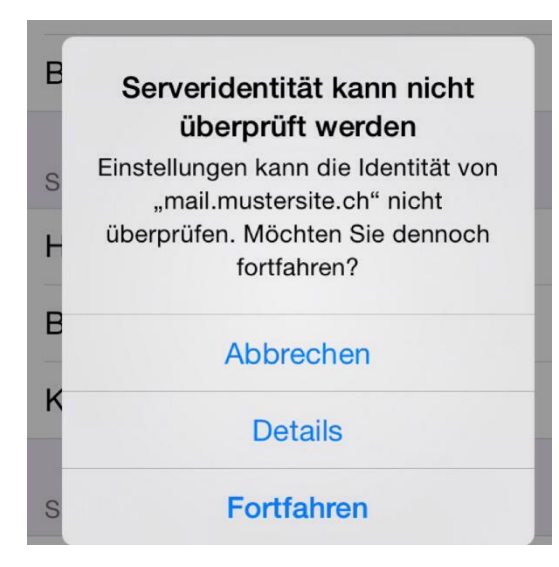

Gekko it-solutions GmbH Wiegelestraße 10, 1230 Wien tel +43 (1) 710 56 56 fax +43 (1) 710 56 56 - 280 email sales@gekko.at web www.gekko.at

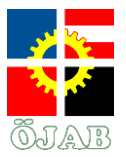

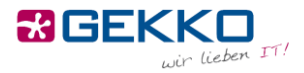

### WiFi on Windows 7

Unfortunately joining the WiFi is slightly more complicated under Windows 7.

Right-click on the WiFi/Network symbol in the bottom right corner of your screen.

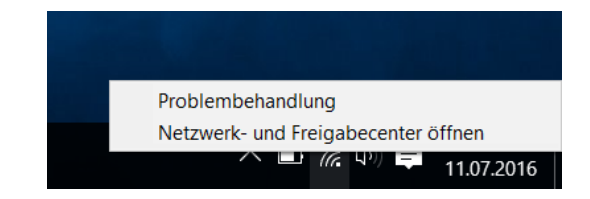

On the next screen, click "Set up a connection or network".

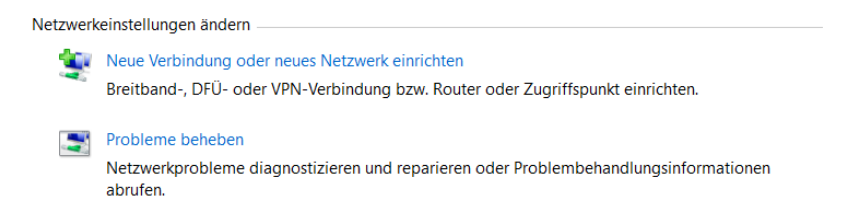

Choose "Manually connect to a wireless network".

#### Wählen Sie eine Verbindungsoption aus:

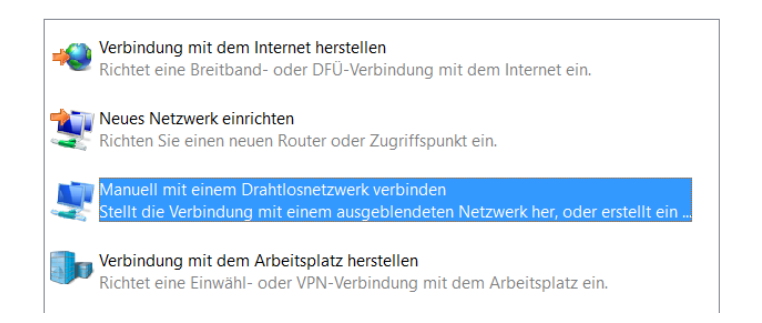

Enter "Studentenheim" as network name and "WPA2-Enterprise" as security type.

← 🔮 Manuell mit einem Drahtlosnetzwerk verbinden

Geben Sie Informationen für das Drahtlosnetzwerk ein, das Sie hinzufügen möchten.

| Netzwerkname:         | Studentenheim     | ]                  |
|-----------------------|-------------------|--------------------|
| Sicherheitstyp:       | WPA2-Enterprise ~ |                    |
| Verschlüsselungstyp:  | AES ~             |                    |
| Sicherheitsschlüssel: |                   | Zeichen ausblender |

Diese Verbindung automatisch starten

Verbinden, selbst wenn das Netzwerk keine Kennung aussendet

Warnung: Bei Auswahl dieser Option ist der Datenschutz dieses Computers ggf. gefährdet.

Gekko it-solutions GmbH Wiegelestraße 10, 1230 Wien tel +43 (1) 710 56 56 fax +43 (1) 710 56 56 - 280 email sales@gekko.at web www.gekko.at

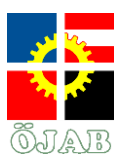

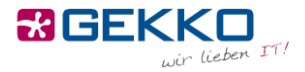

Now click on "Change connection settings".

Studentenheim wurde erfolgreich hinzugefügt

→ Verbindungseinstellungen ändern Öffnet die Verbindungseigenschaften, um die Einstellungen ändern zu können.

Choose the "Security" tab and click on "Settings" in the middle of the window.

| Eigenschaften für Drahtlosnetzwerk Studentenheim               |                                          |              |          | $\times$ |
|----------------------------------------------------------------|------------------------------------------|--------------|----------|----------|
| Verbindung Sicherheit                                          |                                          |              |          |          |
|                                                                |                                          |              |          |          |
| Sicherheitstyp:                                                | WPA2-Enterprise                          |              | $\sim$   |          |
| Verschlüsselungstyp:                                           | AES                                      |              | $\sim$   |          |
|                                                                |                                          |              |          |          |
|                                                                |                                          |              |          |          |
| Wählen Sie eine Meth                                           | ode für die Netzwerka                    | uthentifizie | rung aus | :        |
| Microsoft: Geschützte                                          | es EAP (PEAP) 🛛 🗸                        | Einstell     | ungen    |          |
|                                                                |                                          |              |          |          |
| Für diese Verbinde<br>jede Anmeldung s                         | ung eigene Anmeldein<br>peichern         | formatione   | n für    |          |
| Für diese Verbind<br>jede Anmeldung s                          | ung eigene Anmeldein<br>peichern         | formatione   | n für    |          |
| Für diese Verbindi<br>jede Anmeldung s                         | ung eigene Anmeldein<br>peichern         | formatione   | n für    |          |
| Für diese Verbindi<br>jede Anmeldung s                         | ung eigene Anmeldein<br>peichern         | formatione   | n für    |          |
| Für diese Verbindi<br>jede Anmeldung s<br>Erweiterte Einstellu | ung eigene Anmeldein<br>peichern<br>ngen | formatione   | n für    |          |
| Für diese Verbindi<br>jede Anmeldung s                         | ung eigene Anmeldein<br>peichern<br>ngen | formatione   | n für    |          |
| Für diese Verbind<br>jede Anmeldung s<br>Erweiterte Einstellu  | ung eigene Anmeldein<br>peichern<br>ngen | formatione   | n für    |          |
| Für diese Verbind<br>jede Anmeldung s<br>Erweiterte Einstellu  | ung eigene Anmeldein<br>peichern         | formatione   | n für    |          |
| Für diese Verbind<br>jede Anmeldung s<br>Erweiterte Einstellu  | ung eigene Anmeldein<br>peichern<br>ngen | formationer  | n für    |          |

Uncheck "Validate server certificate" and click on "Configure" on the bottom right corner of the window.

| Eigenschaften für geschütztes EAP                                                                                                    | K |
|----------------------------------------------------------------------------------------------------|---|
| Beim Herstellen der Verbindung:                                                                                                    |   |
| Identität des Servers mittels Zertifikatprüfung überprüfen                                                                                                    |   |
| Verbindung mit folgenden Servern herstellen (Beispiele: "srv1",<br>"srv2", ".*\.srv3\.com"):                                                                                                    |   |
| Vertrauenswürdige Stammzertifizierungsstellen:                                                                                                    |   |
| AddTrust External CA Root<br>Baltimore CyberTrust Root<br>Class 3 Public Primary Certification Authority<br>DigiCert Assured ID Root CA<br>DigiCert Global Root CA<br>DigiCert High Assurance EV Root CA<br>Equifax Secure Certificate Authority |   |
| Authentifizierungsmethode auswählen:                                                                                                    |   |
| Gesichertes Kennwort (EAP-MSCHAP v2) V Konfigurieren.                                                                                                    |   |
| Schnelle Wiederherstellung der Verbindung aktivieren Verbindung trennen, wenn Server kein Kryptografiebindungs-TLV vorweist Identitätsschutz aktivieren                                                                                          |   |
| OK Abbrechen                                                                                                    |   |

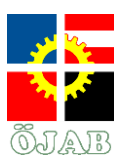

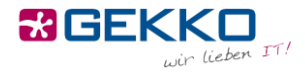

Uncheck "Automatically use my Windows logon name and password (and domain if any)". Confirm by clicking on OK.

| EAP-MSCHAPv2-Eigenschaf      | ten X                    |
|------------------------------|--------------------------|
| Beim Herstellen der Verbindu | ng:                      |
| Automatisch eigenen Wi       | ndows-Anmeldenamen und   |
| - Kennwort (und Domane,      | lans vomanden) verwenden |
| ОК                           | Abbrechen                |

Close the window by clicking on OK and click on "Advanced Settings" on the bottom oft he window.

| Eigenschaften für Dra                 | htlosnetzwerk Stud               | entenheir    | n          | $\times$ |
|---------------------------------------|----------------------------------|--------------|------------|----------|
| Verbindung Sicherheit                 |                                  |              |            |          |
|                                       |                                  |              |            |          |
| Sicherheitstyp:                       | WPA2-Enterprise                  |              | $\sim$     |          |
| Verschlüsselungstyp:                  | AES                              |              | $\sim$     |          |
|                                       |                                  |              |            |          |
|                                       |                                  |              |            |          |
| Wählen Sie eine Meth                  | ode für die Netzwerka            | uthentifizie | erung aus: |          |
| Microsoft: Geschützte                 | es EAP (PEAP) 🛛 🗸                | Einstell     | ungen      |          |
| Für diese Verbind<br>jede Anmeldung s | ung eigene Anmeldein<br>peichern | formatione   | n für      |          |
|                                       |                                  |              |            |          |
|                                       |                                  |              |            |          |
|                                       |                                  |              |            |          |
|                                       |                                  |              |            |          |
| Erweiterte Einstellu                  | ngen                             |              |            |          |
| Erweiterte Einstellu                  | ngen                             |              |            |          |
| Erweiterte Einstellu                  | ngen                             |              |            |          |
| Erweiterte Einstellu                  | ngen                             |              |            |          |
| Erweiterte Einstellu                  | ngen                             |              |            |          |

Check "Specify authentication mode" and choose "User authentication".

| Erweiterte Einstellungen                                                                                               | ×   |
|----------------------------------------------------------------------------------------------------|-----|
| 802.1X-Einstellungen 802.11-Einstellungen                                                                              |     |
| Authentifizierungsmodus angeben:                                                                                       |     |
| Benutzerauthentifizierung $\vee$                                                                                       |     |
| Anmeldeinformationen speichern                                                                                         |     |
| Anmeldeinformationen für alle Benutzer löschen                                                                         |     |
| Einmaliges Anmelden für dieses Netzwerk aktivieren                                                                     |     |
| Unmittelbar vor der Benutzeranmeldung ausführen                                                                        |     |
| OUnmittelbar nach der Benutzeranmeldung ausführen                                                                      |     |
| Maximale Verzögerung (Sekunden): 10                                                                                    |     |
| Anzeige zusätzlicher Dialoge während des einmaligen<br>Anmeldens zulassen                                              |     |
| In diesem Netzwerk werden für die Computer- und<br>die Benutzerauthentifizierung separate virtuelle LANs<br>verwendet. |     |
|                                                                                                    |     |
|                                                                                                    |     |
|                                                                                                    |     |
|                                                                                                    |     |
| OK Abbrec                                                                                                    | hen |

Gekko it-solutions GmbH Wiegelestraße 10, 1230 Wien tel +43 (1) 710 56 56 fax +43 (1) 710 56 56 - 280 email sales@gekko.at web www.gekko.at

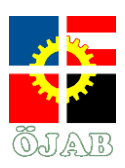

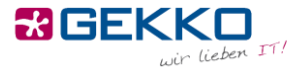

Click on "Save credentials" and enter the user account information you received from the management.

| Windows-Sicher                                                 | heit                                                                                                    | ×           |
|----------------------------------------------------------------|----------------------------------------------------------------------------------------------------|-------------|
| Anmeldein<br>Durch das Spe<br>Verbindung mi<br>(beispielsweise | formationen speichern<br>ichern der Anmeldeinformationen kann der Computer e<br>it dem Netzwerk herstellen, wenn Sie nicht angemeldet<br>e zum Herunterladen von Updates). | ine<br>sind |
| 8                                                              | teststudent                                                                                                    |             |
|                                                                | OK Abbrech                                                                                                    | en          |

Close all remaining dialogs by clicking on OK and Close. You should now be connected to the WiFi network "Studentenheim".

### WiFi on macOS

Click the WiFi symbol in the top right corner of the menu bar and select the "Studentenheim" network.

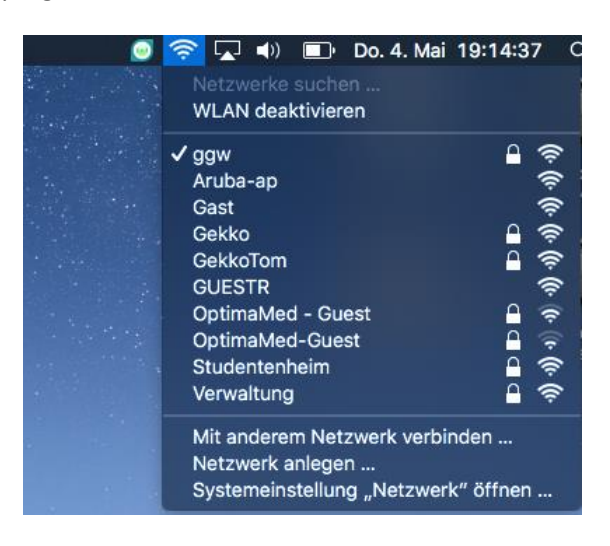

Gekko it-solutions GmbH Wiegelestraße 10, 1230 Wien tel +43 (1) 710 56 56 fax +43 (1) 710 56 56 - 280 email sales@gekko.at web www.gekko.at

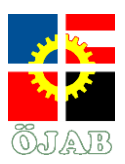

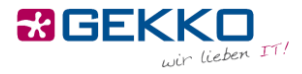

Enter your credentials – you should have received them from the management.

|   | Das WLAN-Netzwerk "Studentenheim" benötigt firmenweite WPA2-Anmeldedaten. |                        |  |  |
|---|---------------------------------------------------------------------------|------------------------|--|--|
|   | Modus:                                                                    | Automatisch            |  |  |
|   | Benutzername:                                                             | testbenutzer           |  |  |
| - | Passwort:                                                                 | •••••                  |  |  |
|   |                                                                           | Passwort einblenden    |  |  |
|   |                                                                           | Dieses Netzwerk merken |  |  |
|   | ?                                                                         | Abbrechen Verbinden    |  |  |

After clicking on Connect, you will receive a warning regarding verification of a certificate:

|   | Zertifikat üb                                                                                                    | erprüfen                                                                                                    |
|---|----------------------------------------------------------------------------------------------------|----------------------------------------------------------------------------------------------------|
|   | Authentifizieren bei Netzwerk "S<br>Bevor du dich bei dem Server "Examp<br>dessen Zertifikat überprüfen, um sein<br>Klicke dazu auf "Zertifikat einblenden | <b>tudentenheim"</b><br>le Server Certificate" identifizierst, solltest du<br>e Eignung für dieses Netzwerk sicherzustellen.<br>". |
| ? | Zertifikat einblenden                                                                                                    | Abbrechen Fortfahren                                                                                                    |

Choose "Show Certificate" and make sure you select the option to always trust the certificate, so that you won't get this warning every time you connect to the network.

| 000                                                                                                    | Zertifikat überprüfen                                                                                                    |  |
|----------------------------------------------------------------------------------------------------|----------------------------------------------------------------------------------------------------|--|
|                                                                                                    | Authentifizieren bei Netzwerk "Studentenheim"<br>Bevor du dich bei dem Server "Example Server Certificate" identifizierst, solltest du<br>dessen Zertifikat überprüfen, um seine Eignung für dieses Netzwerk sicherzustellen.<br>Klicke dazu auf "Zertifikat einblenden". |  |
| Example                                                                                                    | e Certificate Authority<br>Imple Server Certificate                                                                                                    |  |
| Example Server Certificate         Ausgestellt von: Example Certificate Authority         Ablaufdatum: Freitag, 23. Juni 2017 um 21:36:14 Mitteleuropäische Sommerzeit         Dieses Zertifikat wurde von einem nicht vertrauenswürdigen Aussteller signiert.         Vertrauen |                                                                                                    |  |
| ?                                                                                                    | Zertifikat ausblenden Abbrechen Fortfahren                                                                                                    |  |

Gekko it-solutions GmbH Wiegelestraße 10, 1230 Wien tel +43 (1) 710 56 56 fax +43 (1) 710 56 56 - 280 email sales@gekko.at web www.gekko.at

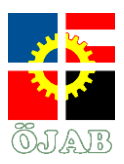

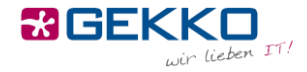

You will be prompted for the credentials of a local administrator account of your device.

| 000                 | Zertifikat überprüfen                                                                                                    |
|---------------------|----------------------------------------------------------------------------------------------------|
|                     | Authentifizieren bei Netzwerk "Studentenheim"<br>Bevor du dich bei dem Server "Example Server Certificate" identifizierst, solltest du |
| 🗸 "Examp            | Du änderst deine Einstellungen für vertrauenswürdige<br>Zertifikate.<br>Gib dein Passwort ein, um dies zu erlauben.                    |
| → <b>E</b>          | Benutzername: GEKKO                                                                                                    |
|                     | Passwort:                                                                                                    |
| Certific<br>Sumland | Abbrechen Einstellungen aktualisieren                                                                                                  |
| Vertraue            | n                                                                                                    |
| Bei Verwe           | endung dieses Zertifikats: System-Standards verwenden 💠 ?                                                                              |
| ?                   | Zertifikat ausblenden Abbrechen Fortfahren                                                                                             |
|                     | CHERT AND CONTRACT                                                                                                    |

If the connection has been successful, the WiFi symbol in the menu bar will become solid. You can then use the Internet.

🧕 奈 🖵 🕪 🗈 Do. 4. Mai 20:03:18